## **Graphing using Excel 2007**

Type your data into Excel. Be sure to put the independent variable on the left and the dependent variable on the right. Select the "Insert" tab, click on "Scatter", and select the first one.

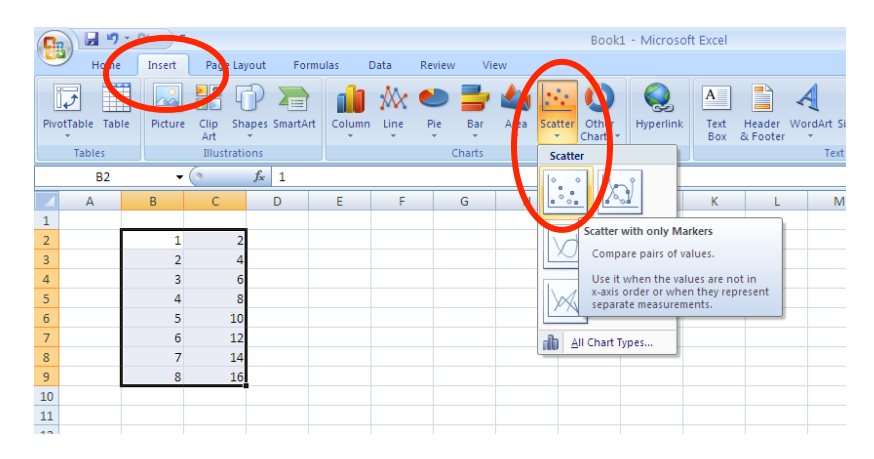

Right click on one of the data points and select "Add Trendline".

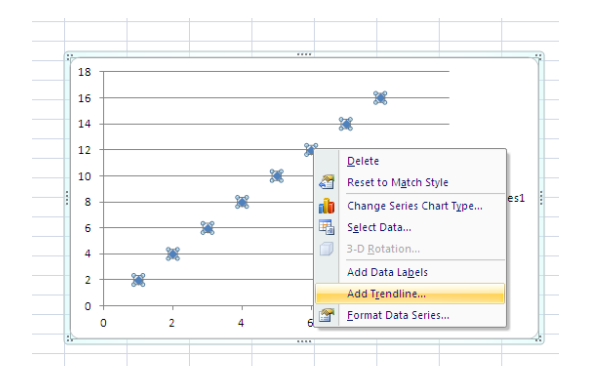

Choose the best type of trendline. Be sure to click the box that says "Display Equation on chart"

| 2 15 | •                                                                          |       | . •    |
|------|----------------------------------------------------------------------------|-------|--------|
|      | Format Trendline                                                           | ? 🔀   | rles   |
|      | Format Trendline<br>Trendine Options<br>Line Color<br>Line Style<br>Shadow |       | ries1) |
|      |                                                                            | Close |        |
|      |                                                                            |       |        |

## To add a second set of data to the same plot, right click in the chart area and choose "Select Data"

| Book1 - Microsoft Excel Chart Tools                                    |                |     |      |      |         |             |            |                      |                                        |                 |         |                     | - 6      | × |
|------------------------------------------------------------------------|----------------|-----|------|------|---------|-------------|------------|----------------------|----------------------------------------|-----------------|---------|---------------------|----------|---|
| Home Insert Page Layout Formulas Data Review View Design Layout Format |                |     |      |      |         |             |            |                      |                                        | ■ x             |         |                     |          |   |
| Paste & Cut                                                            | Calibri (Body) |     | wrap | Text | General | .08 Conditi | onal       | Format Cell          | Insert D                               | elete Format    | Σ Auto  | Sum • AZI<br>Sort & | Find &   |   |
| <ul> <li>Format Paint</li> </ul>                                       | er Cart        |     |      |      | Number  | Formatt     | ing * a    | as Table * Styles *  |                                        | • •             | 2 Clear | Filter *            | Select * |   |
| Culpoord of ront of Augnment of Number of Styles Cells                 |                |     |      |      |         |             |            |                      |                                        | Ealling         | J       |                     |          |   |
| chart 2                                                                |                |     |      |      |         |             |            |                      | -                                      |                 | -       |                     | _        |   |
| 1 A B                                                                  | C D            | E F | G H  | 1    | J K     | L           | IV         | 1 N                  | 0                                      | Ρ               | ų       | к                   | 5        | - |
| 2                                                                      | 1 2            |     |      |      |         |             | V          | <b>C</b> .4          |                                        |                 |         |                     |          |   |
| 3                                                                      | 2 4            |     |      |      |         |             | - 60<br> } | Cur                  |                                        |                 |         |                     |          |   |
| 4                                                                      | 3 6            |     |      |      |         |             |            | Copy                 |                                        |                 |         |                     |          |   |
| 5                                                                      | 4 8            |     |      |      |         |             |            | Faste                |                                        |                 |         |                     |          |   |
| 6                                                                      | 5 10           |     |      |      |         |             | <1<br>-    | Reset to Match       | Style                                  |                 |         |                     |          | _ |
| 7                                                                      | 6 12           |     | ÷    |      |         |             | A          | Eont                 |                                        |                 |         |                     |          | _ |
| 8                                                                      | 7 14           |     | 18   |      | v = 2x  |             | alb .      | Change Chart T       | уре                                    |                 |         |                     |          |   |
| 10                                                                     | 8 10           |     | 16   |      |         |             |            | S <u>e</u> lect Data |                                        |                 |         |                     |          |   |
| 10                                                                     |                |     | 14   |      |         |             | ١          | Move Chart           |                                        | -               |         |                     |          |   |
| 12                                                                     | 1 2            |     | 12   |      |         |             |            | 3-D <u>R</u> otation |                                        |                 |         |                     |          |   |
| 13                                                                     | 3 4            |     | 10   |      |         |             | 电          | Group                |                                        | •               |         |                     |          | = |
| 14                                                                     | 5 6            |     | :    |      |         | •           | s 💁        | Bring to Front       |                                        |                 |         |                     |          |   |
| 15                                                                     | 7 8            |     | : 8  | /    |         |             | . L 🔁      | Send to Bac <u>k</u> |                                        | •               |         |                     |          |   |
| 16                                                                     | 9 10           |     | 6    |      |         |             |            | Assign Macro         |                                        |                 |         |                     |          | _ |
| 17                                                                     |                |     | 4    |      |         |             | <b>**</b>  | Eormat Chart A       | rea                                    |                 |         |                     |          | _ |
| 18                                                                     |                |     | 2    |      |         |             |            |                      |                                        | _               |         |                     |          |   |
| 20                                                                     |                |     | 0    |      |         |             | Cali       | bri (E - 10 - A      | х х 🍲 -                                | <b>⊻</b> • ∢    |         |                     |          |   |
| 20                                                                     |                |     | 0 2  | 4    | 6 8     | 10          | в          |                      | A • 💷 🕯                                |                 |         |                     |          |   |
| 22                                                                     |                |     |      |      |         |             | _          | 4                    |                                        |                 |         |                     |          |   |
| 23                                                                     |                |     |      |      |         |             |            |                      |                                        |                 |         |                     |          |   |
| 24                                                                     |                |     |      |      |         |             |            |                      |                                        |                 |         |                     |          |   |
| 25                                                                     |                |     |      |      |         |             |            |                      |                                        |                 |         |                     |          | _ |
| 26                                                                     |                |     |      |      |         |             |            |                      |                                        |                 |         |                     |          | _ |
| 27                                                                     |                |     |      |      |         |             |            |                      |                                        |                 |         |                     |          |   |
|                                                                        |                |     |      |      |         |             |            |                      |                                        |                 |         |                     |          |   |
| Start Recei - Book1 Document L - Microsof                              |                |     |      |      |         |             |            |                      | ************************************** | <b>)</b> 📙 1:3: | 2 PM    |                     |          |   |

## Hit the "Add" button.

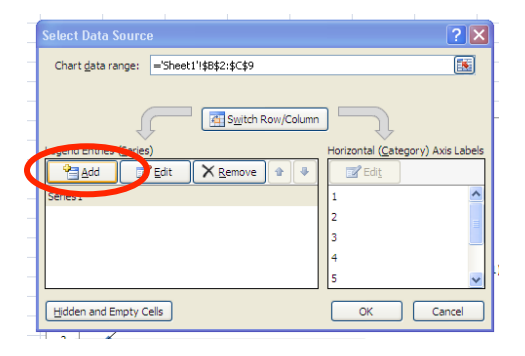

Click in the "Series X Values" box and highlight the new "x" values. Click in the "Series Y Values" and highlight the new "y" values.

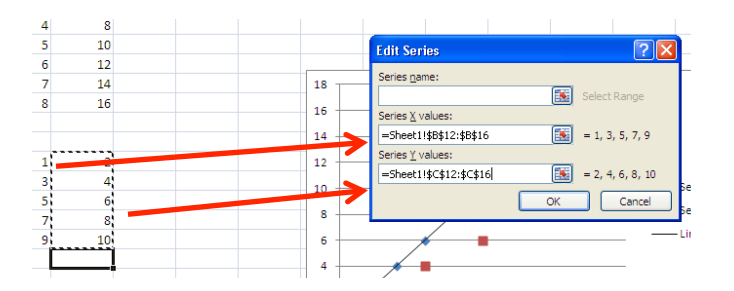

You can follow the same instructions for adding the trend line for the new graph.

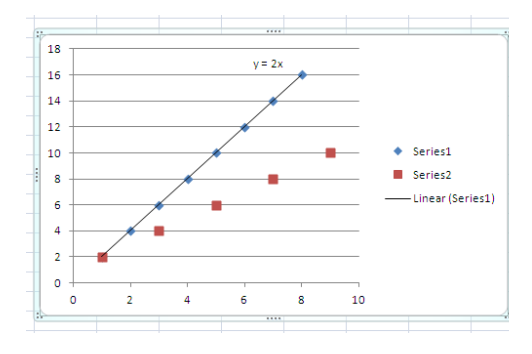